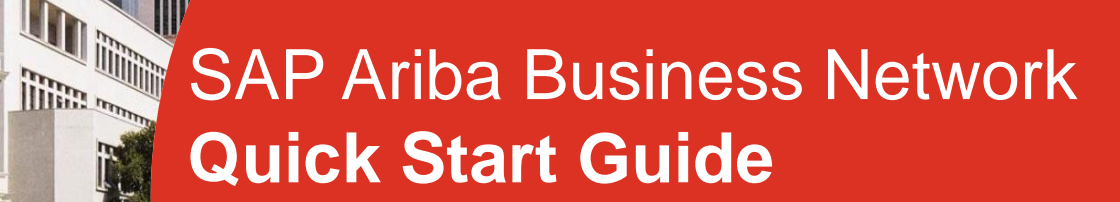

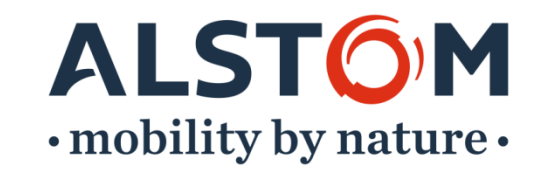

## Étapes pour être prêt à effectuer des transactions

- 1. Acceptation de la demande de relation commerciale (statut "In Progress")
- 2. Enregistrement de profil (statut "Relationship Established")
- 3. Configurer votre compte (état "Configured")
- 4. Création d'un compte Test (Statut "Ready To Transact")

ALST

- 5. Créer des rôles et des utilisateurs
- 6. Support

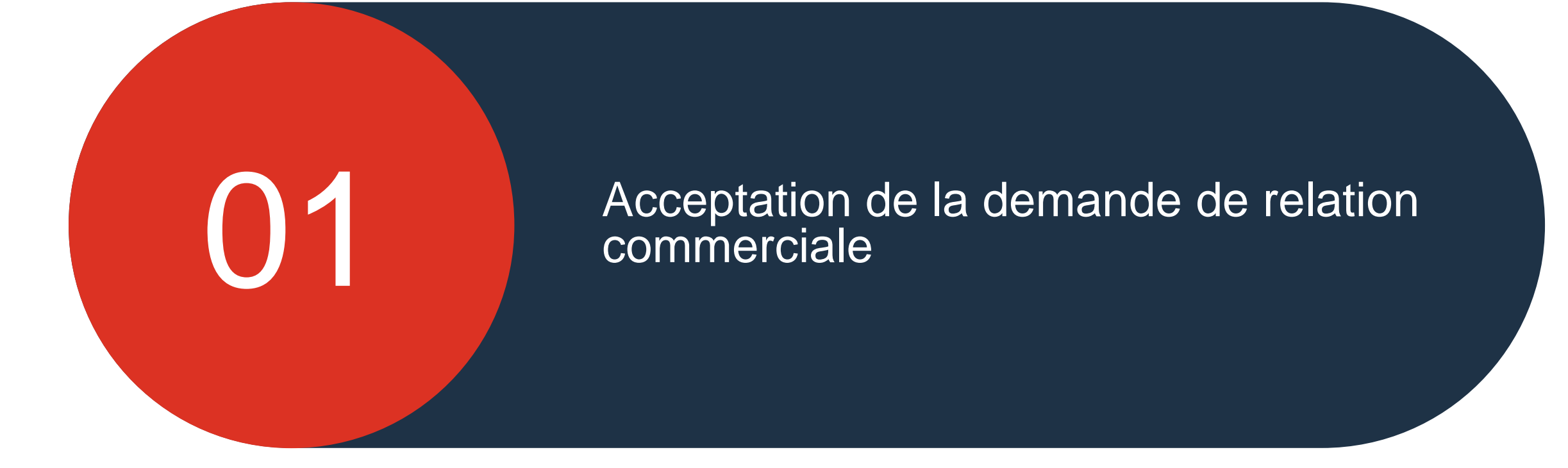

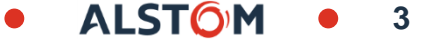

## Trading Relationship Request E-mail envoyé par SAP Ariba

Pour commencer avec l'inscription au portail SAP Ariba Business Network, vous recevrez un e-mail de SAP Ariba Network

- 1. Accédez à votre boîte aux lettres, recherchez l'e-mail envoyé par "**ordersender-prod**" contactez et ouvrez le document (Vérifiez votre spam si vous ne le trouvez pas dans votre boîte aux lettres)
- 2. Faites défiler la page jusqu'à "Action Required"
- 3. Cliquez sur "Accept your customer's relationship request"

# SAP Ariba 🧥 Trading Relationship Request

### 1. Accept the Trading Relationship Request

(Sent to your inbox from: "ordersender-prod")

[1] \*This applies at least for the first 3 years of transaction on the Full Account, and will always be free on the Light Account

ACTION REQUIRED

Your customer, is changing the way they do business with their valued suppliers. The goal is to make the process by which your company receives purchase orders and/or gets paid as efficient as possible.

To enable your company to process orders or invoices with started.

Accept your customer's trading relationship request

(Please click the link above whether or not you have an existing account on the Ariba Network.)

If this invitation did not reach the appropriate person in your company, please forward as needed.

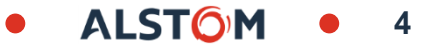

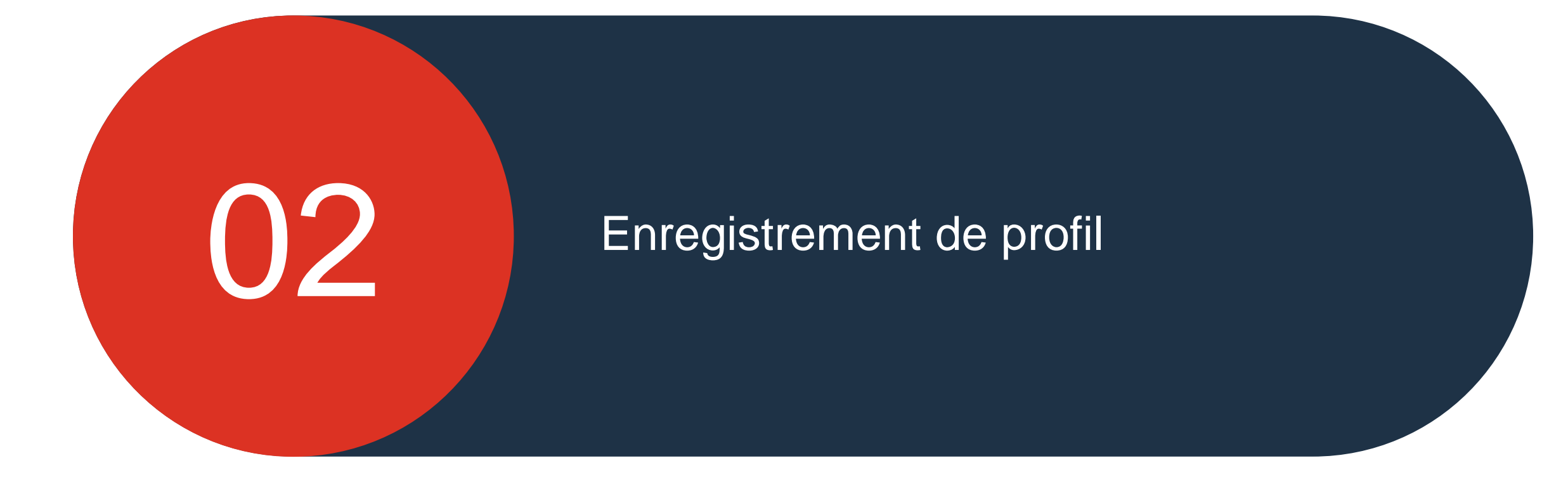

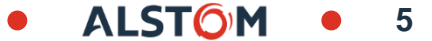

## Enregistrement de profil Bienvenue sur votre portail fournisseurs

Selon que vous êtes un Utilisateur existant ou un Nouvel Utilisateur, vous devrez choisir l'une des options suggérées

### **Utilisateur existant :**

- Vous pouvez créer un nouveau compte pour Alstom ou utiliser votre ANID existant (utilisez l'ANID envoyé par SAP Ariba avec la demande de relation commerciale)
- 2. Dans le cas où une « fenêtre pop-up » apparaît, veuillez cliquer sur la croix

#### Nouvel utilisateur :

Veuillez consulter la diapositive 9 pour commencer l'inscription

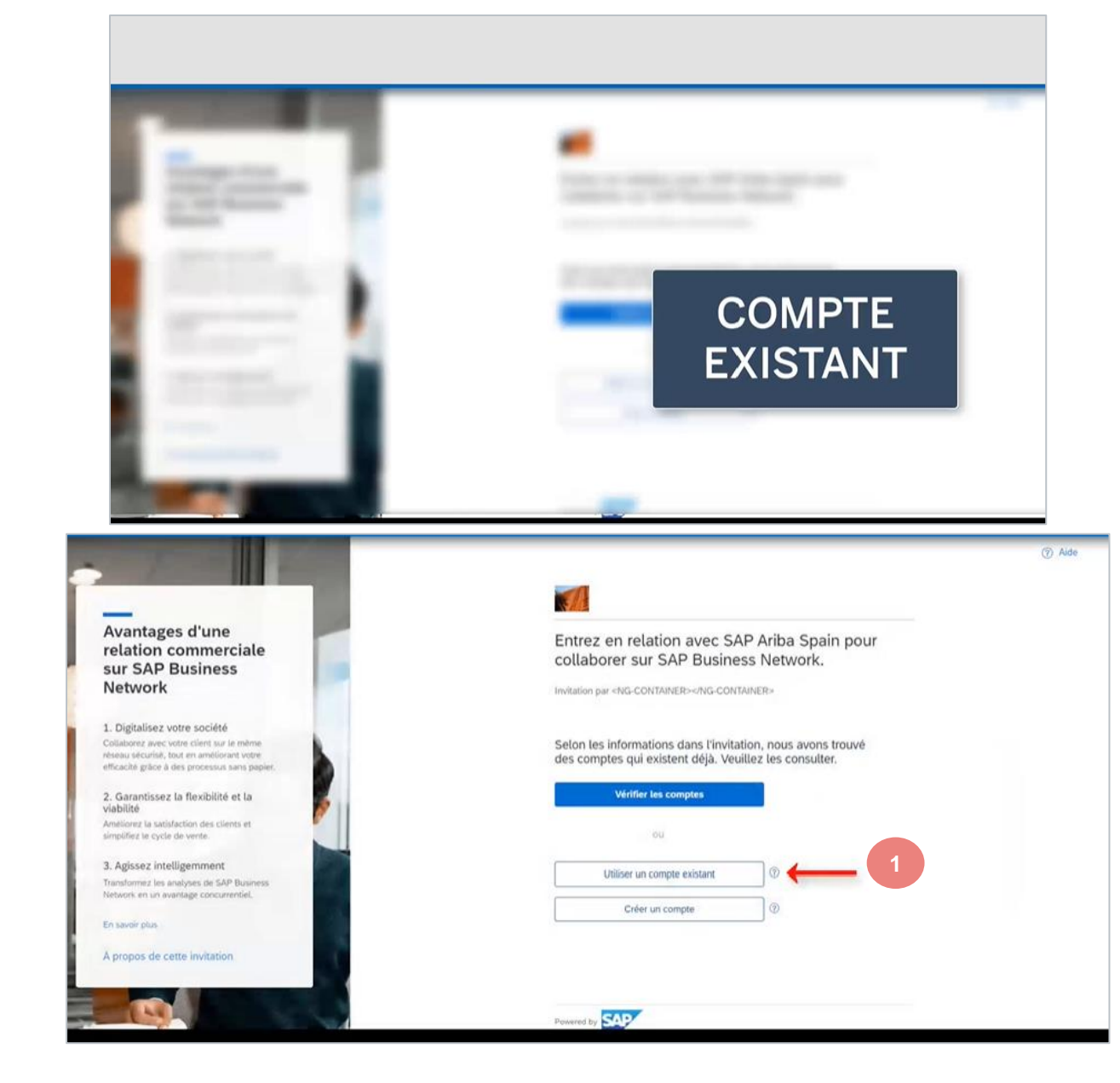

## Enregistrement de profil Utilisateur existant SAP Ariba

Pour configurer votre compte existant et le lier à Alstom, veuillez suivre les étapes décrites cidessous. :

1. Veuillez cliquer sur votre XX

2. Allez dans « Paramètres »

3. Sélectionnez « Relations clients »

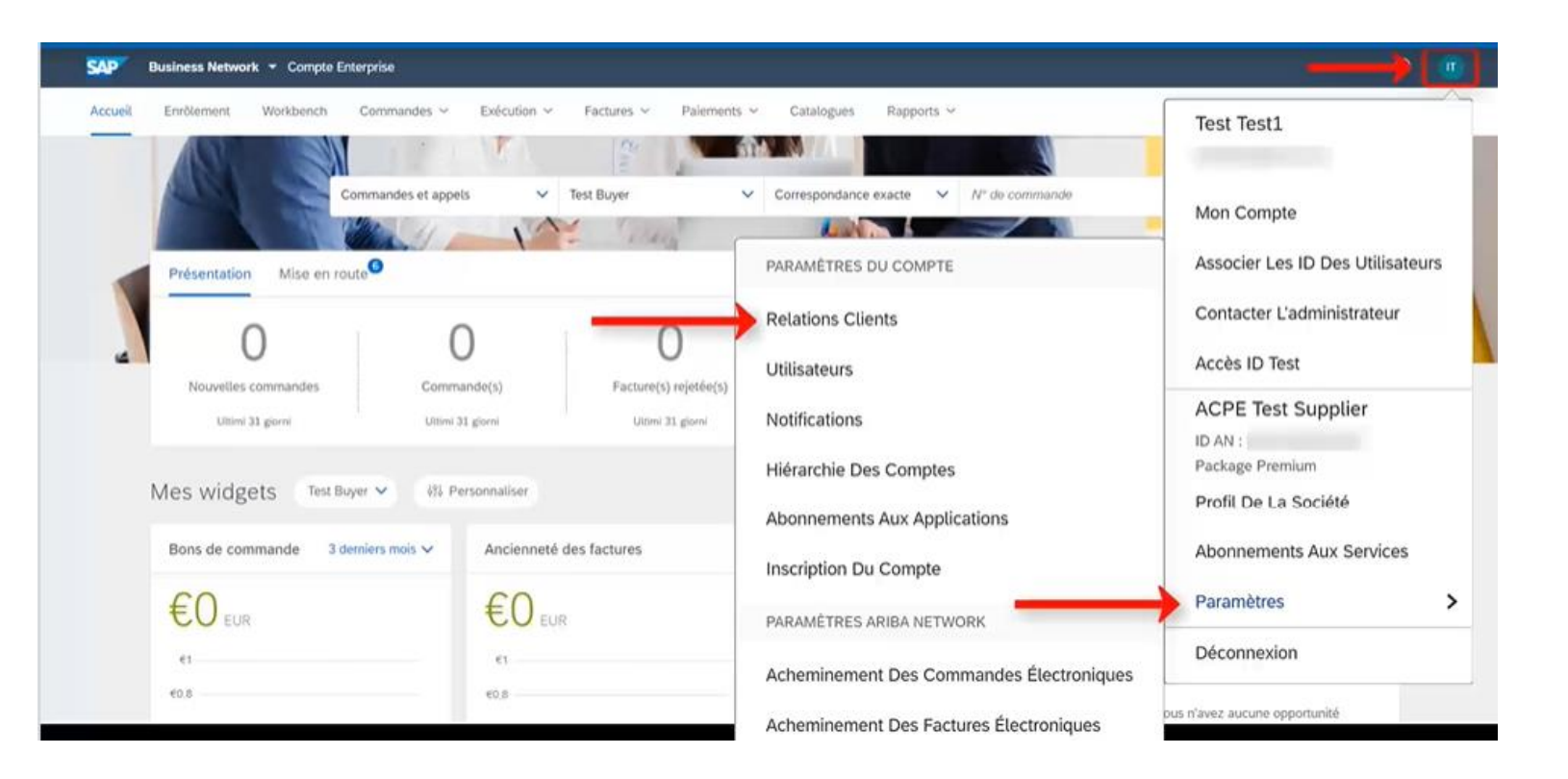

## Enregistrement de profil Utilisateur existant SAP Ariba

Une fois que vous êtes dans la page « Relations avec les clients », veuillez suivre les actions à faire ci-dessous :

1. Faites défiler la page jusqu'à « Clients actuels »

2. Vérifiez que « Alstom » s'affiche

3. Cliquez ensuite sur l'onglet « Fermer »

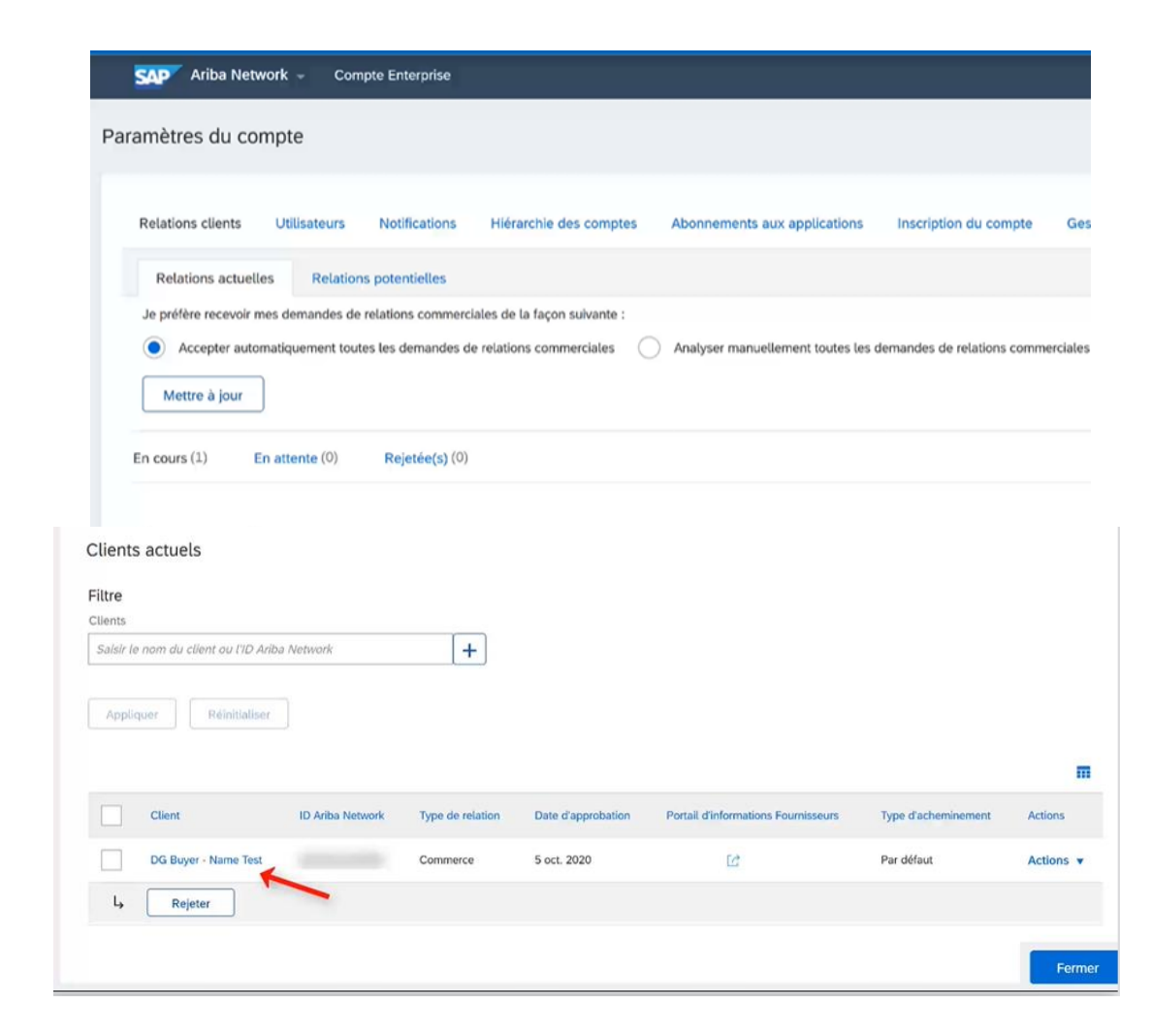

## Enregistrement de profil Nouvel utilisateur SAP Ariba

Vous êtes un **nouvel utilisateur** de SAP Ariba Business Network Portal :

1. Cliquez sur « Créer un compte »

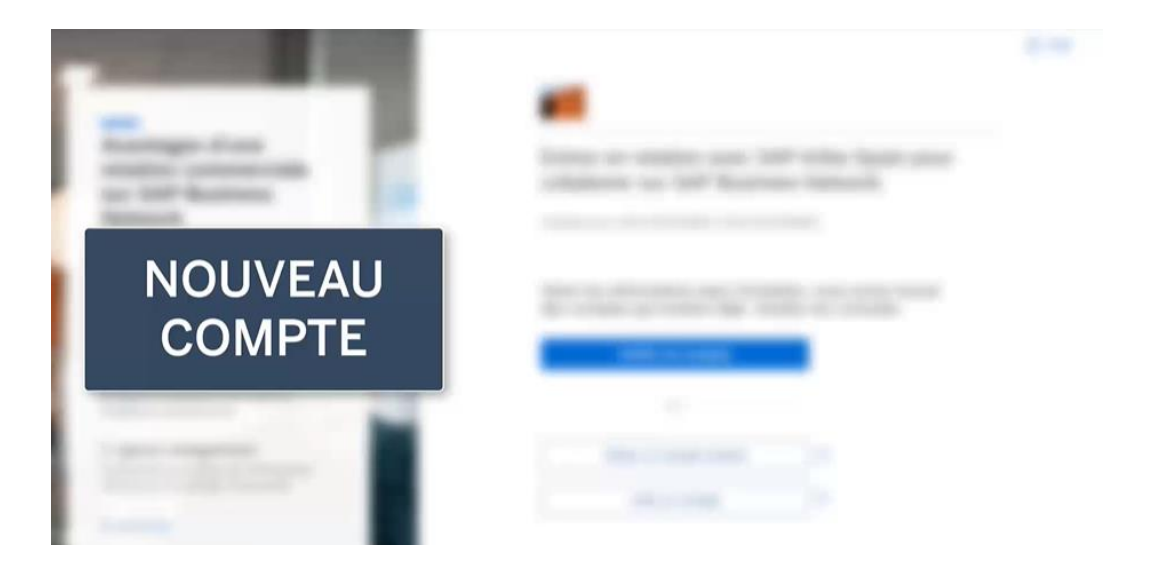

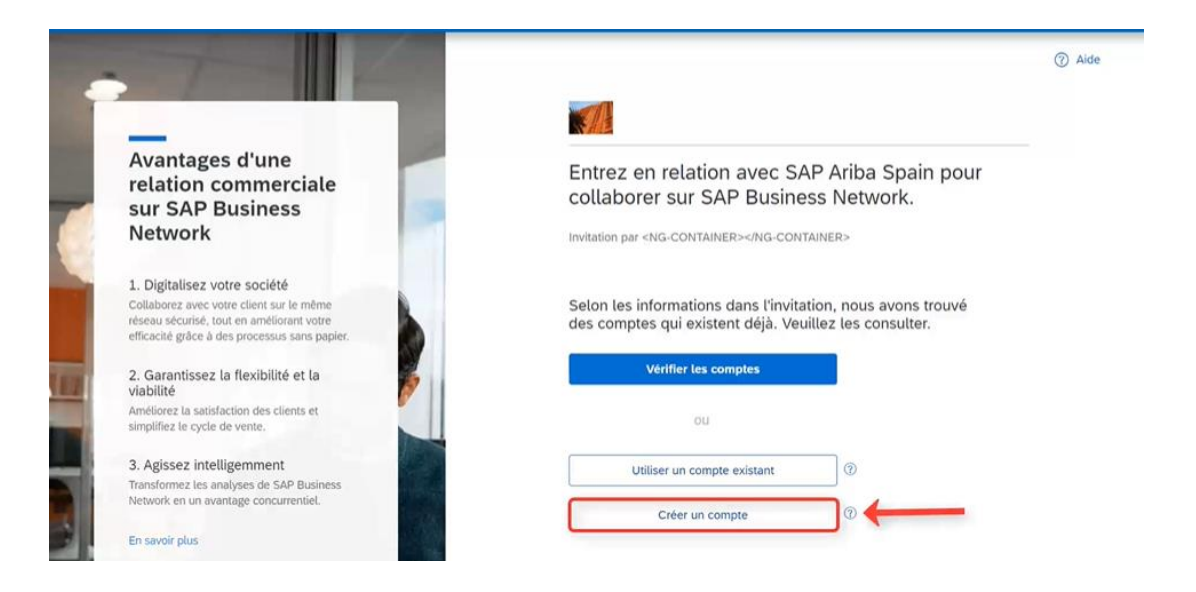

## Enregistrement de profil Nouvel utilisateur SAP Ariba

Vous êtes un **nouvel utilisateur** de SAP Ariba Business Network Portal :

1. Veuillez saisir vos « Informations sur la société »

2. Faites défiler la page jusqu'à ce que vous cliquiez sur « Informations sur le compte administrateur » (Administrateur de compte)

3. Entrez votre nom d'utilisateur, votre adresse email et créez votre mot de passe

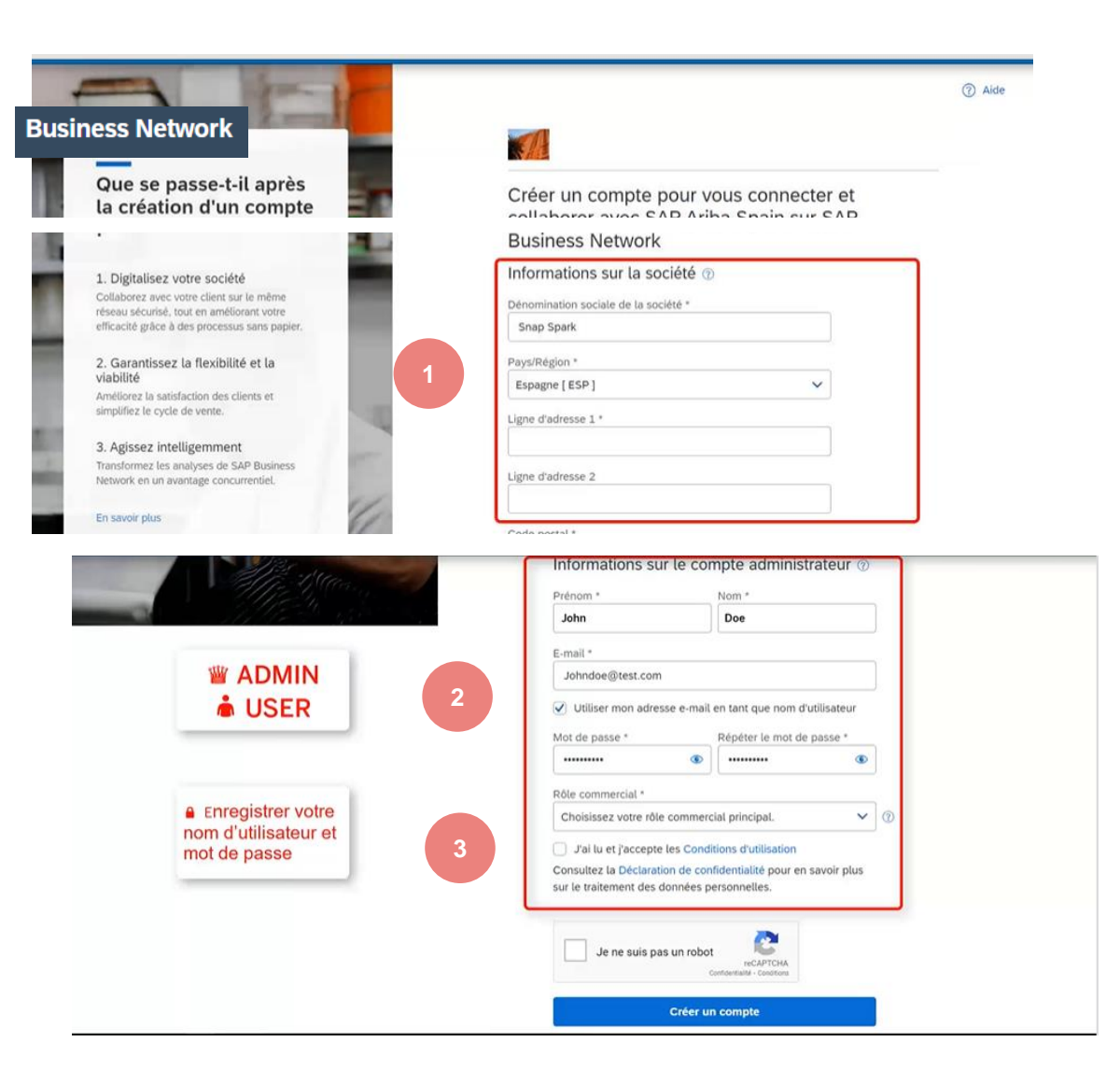

## Enregistrement de profil Nouvel utilisateur SAP Ariba

Vous êtes un **nouvel utilisateur** de SAP Ariba Business Network Portal et vous acceptez les conditions générales et la politique :

1. Veuillez cocher « Les deux cases »

2. Cliquez sur « Créer un Compte »

Dans le cas où « **Continuer la création de compte** » n'apparaît pas, veuillez revenir à votre boîte aux lettres et cliquer sur le « Lien d'acceptation de la demande de relation commerciale »

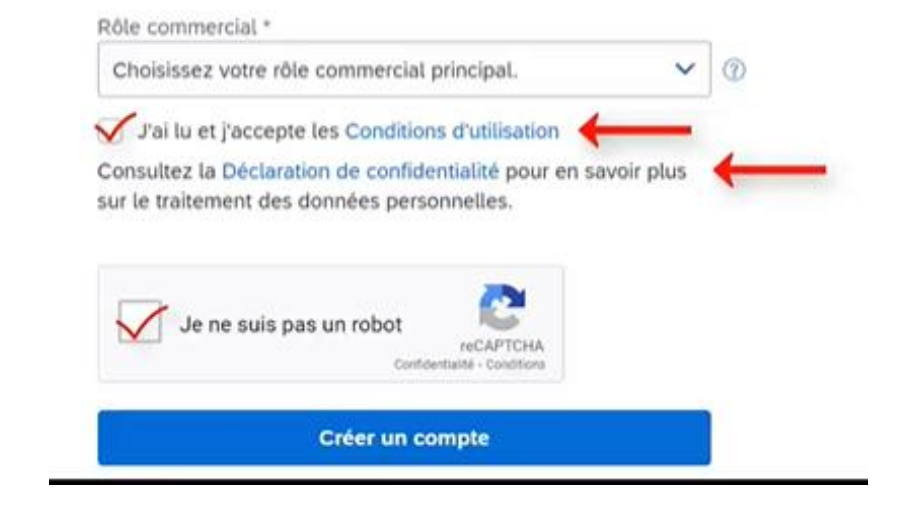

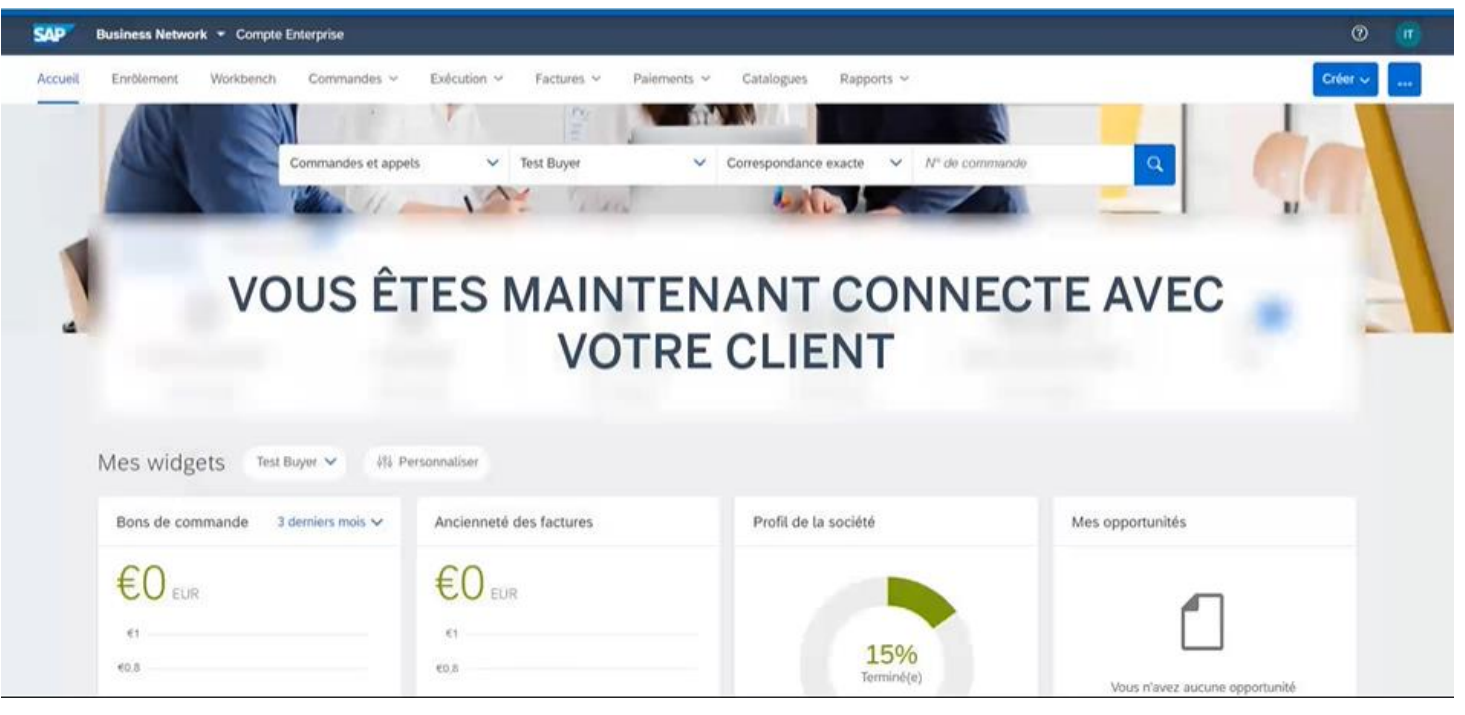

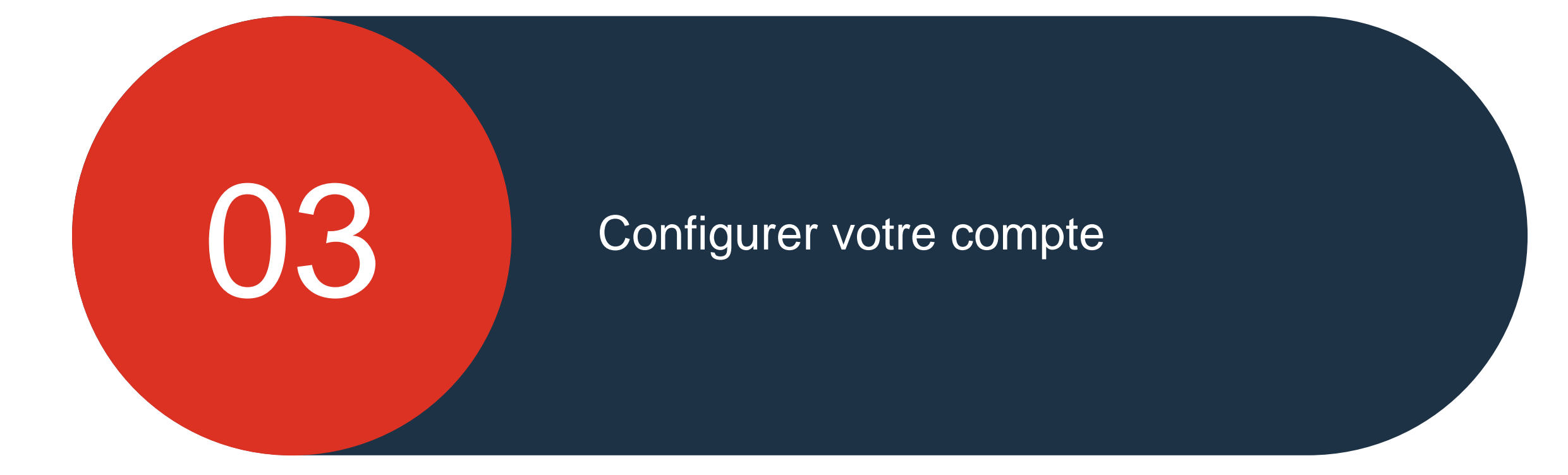

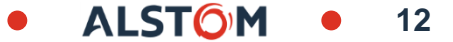

## Configurer et configurer votre compte Notifications générales par e-mail

Cette étape pour configurer « Notifications par email »":

1. Veuillez cliquer sur "XX ID"

2. Allez dans « Paramètres »"

3. Sélectionnez « Notifications » et sélectionnez l'onglet « Général »

4. Cochez les cases choisies, entrez une à trois adresses e-mail pour les notifications et Enregistrez

|                                                                                                    |                                                                                                    |                                                                                                    | 0                                                                                                    |                                              |             |
|----------------------------------------------------------------------------------------------------|----------------------------------------------------------------------------------------------------|----------------------------------------------------------------------------------------------------|----------------------------------------------------------------------------------------------------|----------------------------------------------|-------------|
|                                                                                                    | ents > Plu<br>ort Ukraine toge<br>xacte >                                                                       | Is ✓<br>gle to match buyer postings for urgen<br>N° de commande<br>Paramètres du compte<br>Relations clients<br>Utilisateurs<br>Notifications<br>Abonnements aux<br>applications<br>Inscription du compte | TEST SCC TEST SCC<br>test-baoji.test.scc@gmail.o<br>Mon compte<br>Associer les ID des<br>utilisateurs<br>Contacter l'administrate<br>BA OJII TEST SCC - TE<br>ANID: AN01639586608-T<br>Package Premium<br>Profil de la société<br>Profil marketing<br>Paramètres | com<br>eur<br>ST                             |             |
| te                                                                                                    |                                                                                                    |                                                                                                    |                                                                                                    |                                              | Enregistrer |
| ilisateurs Notifications Abonnements aux applicat                                                                      | tions Inscription du compte Gestion de                                                                          | s API                                                                                                    |                                                                                                    |                                              |             |
| k Discovery Sourcing & Contracts Messag                                                                                | erle                                                                                                    |                                                                                                    |                                                                                                    |                                              |             |
| es e-mail séparées par une virgule par champ. Assurez-vo<br>préférence configuré par l'administrateur de comptes contr | ous d'avoir l'accord des utilisateurs avant d'ajoute<br>ôle la langue utilisée dans ces notifications.          | r des adresses e-mail pour l'envoi de notifications.                                                                                                    |                                                                                                    |                                              |             |
|                                                                                                    | Envoyer des notifications lorsque                                                                               |                                                                                                    |                                                                                                    | Aux adresses e-mail (une seule obligatoire)  |             |
| _                                                                                                    | Envoyer une notification lorsqu'une organisati<br>facture CSV ou de feuille de services                         | ion d'achat initie une relation commerciale avec ma société ou lorsque cet                                                                                                    | te même organisation publie un nouveau modèle de                                                                                                    | <ul> <li>baoji.test.soc@gmail.com</li> </ul> |             |
| s du client                                                                                                    | Envoyer une notification lorsqu'un client a par                                                                 | rtagé ou mis à jour des données maîtres ou des exigences commerciales s                                                                                                    | sur le Portail d'informations Fournisseurs                                                                                                    | » baoji.test.scc@gmail.com                   |             |
| mmerciales                                                                                                    | Envoyer une notification lorsqu'un client répond à ma demande de relation commerciale                           |                                                                                                    |                                                                                                    | a baoji.test.scc@gmail.com                   |             |
| fournisseur et rappel de tâche                                                                                         | Envoyer une notification lorsqu'une activité d'enrôlement est affecsée ou qu'une tâche fait l'objet d'un retard |                                                                                                    |                                                                                                    | aoji.test.scc@gmail.com                      |             |
|                                                                                                    |                                                                                                    |                                                                                                    |                                                                                                    |                                              |             |
|                                                                                                    | Envoyer une notification préalable informant o                                                                  | des nouvelles versions, ainsi que des temps d'arrêts planifiés et non planil                                                                                                    | fiés du réseau                                                                                                    | * baoji.test.scc@gmail.com                   |             |

Envoyer une notification lorsque la certification d'une société est arrivée à expiration. Exemples de certification : Petite entreprise défavorisée, Entreprise appartenant à une

ALST()

13

Paramètres du comp

Relations clients

Le paramètre Langue de Relation

Modification des exigent

Activité d'enrôlement d'ur

Autres notifications

Client

## Configurer et configurer votre compte Notifications du réseau par e-mail

Cette étape pour configurer « Notifications par email »":

1. Veuillez cliquer sur "XX ID"

- 2. Allez dans « Paramètres »"
- 3. Sélectionnez « Notifications » et sélectionnez l'onglet « Network »

4. Cochez les cases choisies, entrez une à trois adresses e-mail pour les notifications et Enregistrez

| mètres du compte                                                                                                    |                                                                                                    |                                             | Enregistrer | Fermer |
|----------------------------------------------------------------------------------------------------|----------------------------------------------------------------------------------------------------|---------------------------------------------|-------------|--------|
| Relations clients Utilisateurs Notifications Abonnements aux applic                                                  | ations Inscription du compte Gestion des API                                                                                                    |                                             |             |        |
| Cinéral Network Discove Sourcing & Contracts Messa<br>Intro-Jungo Contracts June Vigule par champ. Assurez-v         | gerie<br>vous d'avoir l'accord des utilisateurs avant d'ajouter des adresses e-mail pour l'envoi de notifications.                                                                                                    |                                             |             |        |
| e parametre Langue de preterence contigure par l'administrateur de comptes cont<br>Erreur de notification par e-mail | troie la langue utuisee dans ces notifications.                                                                                                    |                                             |             |        |
| Options générales liées aux notifications                                                                            | Envoyer une notification immédiate en cas d'échec      Envoyer une notification immédiate en cas d'échec      Envoyer vésumé des notifications à la fréquence sulvante, en heures :                                           | 。 jserres@deloitte.fr                       |             |        |
| Acheminement des commandes électroniques                                                                             | 4                                                                                                    |                                             |             |        |
| Туре                                                                                                    | Envoyer des notifications lorsque                                                                                                    | Aux adresses e-mail (une seule obligatoire) |             |        |
| Commande                                                                                                    | Envoyer une notification lorsqu'une commande ne peut pas être remise     Envoyer une notification lorsqu'une nouvelle demande de collaboration est reçue pour une commande existante                                          | 。 baoji.test.scc@gmail.com                  |             |        |
|                                                                                                    | Envoyer une notification aux fournisseurs pour les nouveaux bons de commande                                                                                                    |                                             |             |        |
|                                                                                                    | Envoyer une notification aux fournisseurs lorsque des bons de commande sont modifiés                                                                                                    |                                             |             |        |
| Demande de renseignements sur un bon de commande                                                                     | Envoyer une notification lorsque des demandes de renseignements sur des bons de commande sont reçues     Envoyer une notification lorsque des demandes de renseignements sur des bons de commande ne peuvent pas être remises | * baoji.test.scc@gmail.com                  |             |        |
|                                                                                                    | Envoyer une notification lorsqu'une feuille de présence ne peut pas être remise                                                                                                    |                                             |             |        |

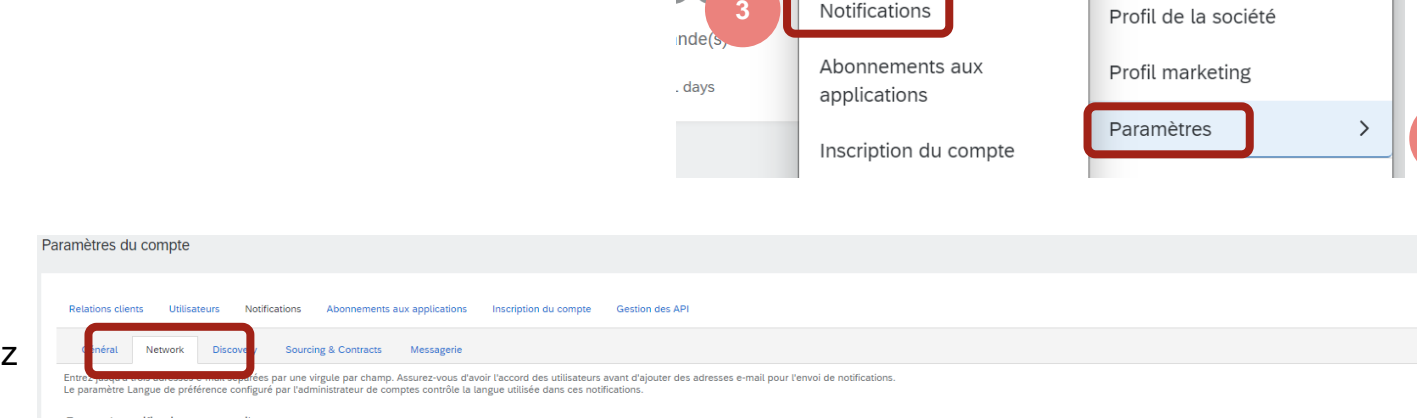

Plus ~

ort Ukraine toggle to match buyer postings for urgen

N° de commande

Paramètres du compte

Relations clients

Utilisateurs

TEST SCC TEST SCC test-baoji.test.scc@gmail.com

Associer les ID des utilisateurs

Contacter l'administrateur

**BA OJII TEST SCC - TEST** 

ANID: AN01639586608-T

Package Premium

Mon compte

onts N

## Set Up and Configure Your Account **Routing Settings**

### 1. Veuillez cliquer sur "XX ID"

Selectionnez "Paramètres" puis « Achemineme des commandes electroniques »

2.Selectionnez "Email"

3.Insérez jusqu'à 5 addresses mails

4. Selectionnez les 2 boites puis "enregistrer"

| SAP Business Network -                     | Compte Enterprise                                     |                                                                                                    | 0 🔟                                                                                                    | Utilisateurs                                                       | ID AN : AN01639586608<br>Package Premium |
|--------------------------------------------|-------------------------------------------------------|----------------------------------------------------------------------------------------------------|----------------------------------------------------------------------------------------------------|--------------------------------------------------------------------|------------------------------------------|
| Paramètres Ariba Network                   |                                                       | 4 Enre                                                                                                    | egistrer Fermer                                                                                                    | Notifications                                                      | Profil de la société                     |
|                                            |                                                       |                                                                                                    |                                                                                                    | Hiérarchie des comptes                                             | Profil marketing                         |
| Acheminement des commandes                 | électroniques Acheminement des factures électroniques | Règlements Critères de suppression des données                                                                                                    |                                                                                                    | Abonnements aux applications                                       | Abonnements aux services                 |
|                                            |                                                       |                                                                                                    |                                                                                                    | Inscription du compte                                              | Paramètres                               |
| Intégration de système ext                 | terne                                                 |                                                                                                    |                                                                                                    | Journal des modifications<br>du type de compte                     | Déconnexion                              |
| Configurer une intégration                 | cXML (native)                                         |                                                                                                    |                                                                                                    | Paramètres Ariba Network                                           |                                          |
| Configurer Cloud Integratio                | on Gateway (Intégration non native)                   |                                                                                                    |                                                                                                    | Acheminement des<br>commandes électroniques                        |                                          |
| Nouvelles commandes                        |                                                       |                                                                                                    |                                                                                                    |                                                                    |                                          |
| Type de document                           | Méthode d'acheminement                                | Options                                                                                                    |                                                                                                    |                                                                    |                                          |
| Commandes catalogue sans<br>pièces jointes | E-mail V<br>En ligne<br>cXML<br>E-mail                | Adresse e-mail : baoji.test.st<br>Joindre un document cX<br>Inclure le document à l'e<br>Conserver les pièces join<br>les commandes avec piè<br>nouvelles commandes ca | cc@gmail.com<br>(ML à l'e-mail<br>e-mail<br>ntes en ligne et ne pas les inclure à<br>èces jointes dont la méthode d'ache<br>:atalogue sans pièces jointes".<br>DF à l'e-mail | 3 l'e-mail Ceci s'applique à toute<br>eminement est "Identique aux | 15                                       |

ommandes catalogue sans pièces jointes 🗸

ommandes catalogue sans pièces jointes 🗸

Commandes catalogue avec

Commandes hors catalogue

pièces jointes

sans pièces jointes

EDI

File d'attente cXML Télécopie

Méthode d'acheminement actuelle pour les nouvelles commandes : E-mail

Méthode d'acheminement actuelle pour les nouvelles commandes : E-mail

A Les pièces jointes sont incluses dans la commande

TEST SCC TE baoji.test.scc@gn Mon compte Associer les ID des utilisateurs

Paramètres du compte

Relations clients

Contacter l'administrateur Accès cpte de test

- 5

BA OJII TEST SCC

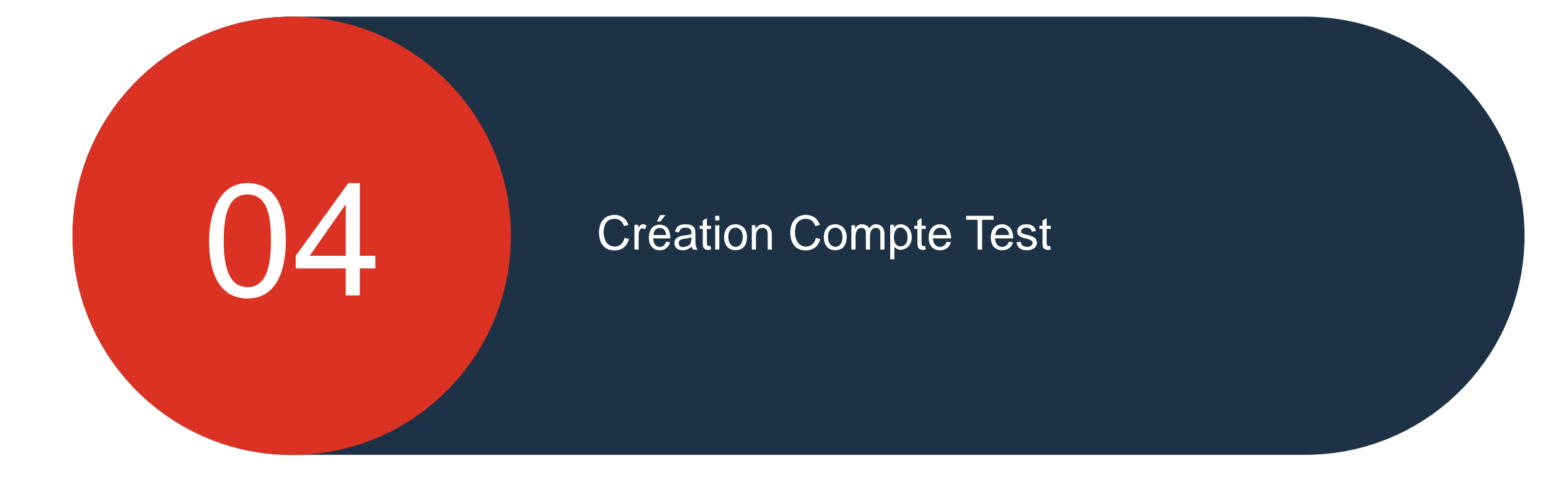

16

© ALSTOM SA 2022. All rights reserved. Information contained in this document is indicative only. No representation or warranty is given or should be relied on that it is complete or correct or will apply to any particular project. This will depend on the technical and commercial circumstances. It is provided without liability and is subject to change without notice. Reproduction, use, alter or disclosure to third parties, without express written authorisation, is strictly prohibited.

## Création de compte test Basculer vers l'ID de test

Cette étape pour créer un « compte de test » :

1. Veuillez cliquer sur "XX ID"

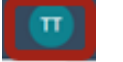

2. Allez dans « Passer à l'ID de test"

Nota Bene : Seul le fournisseur Ariba Administrator cab réalise cette tâche

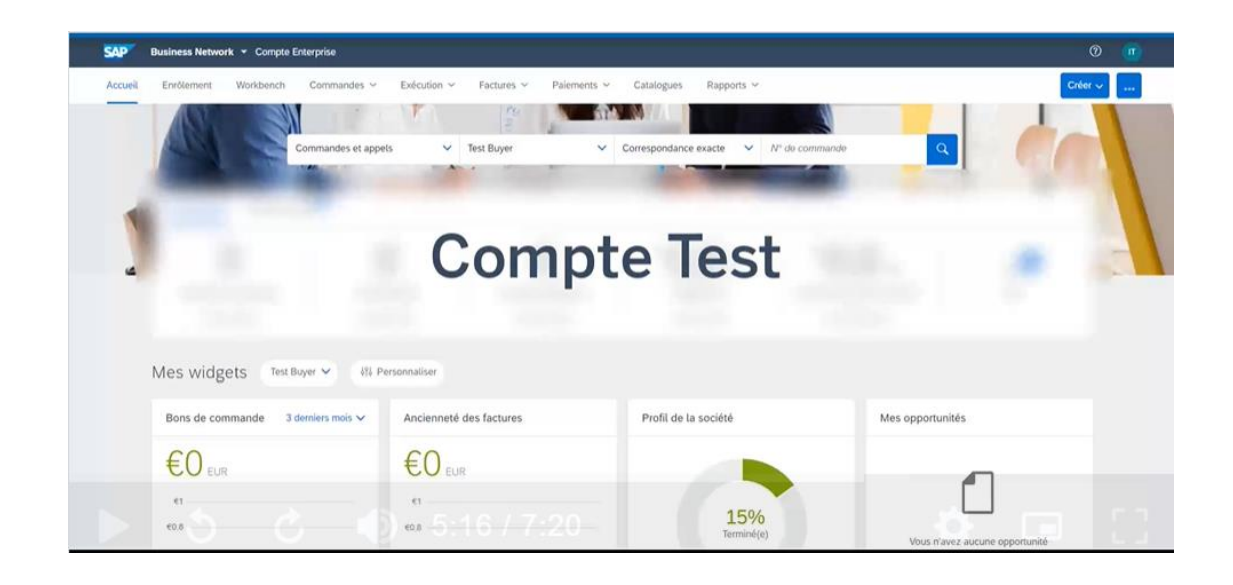

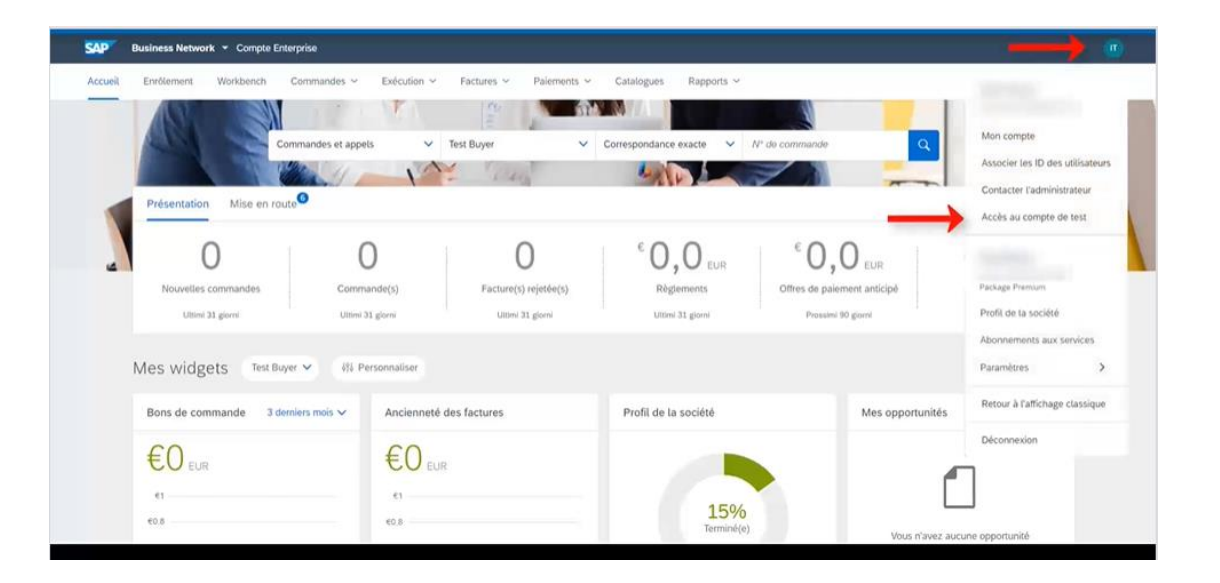

## Création de compte test Basculer vers l'ID de test

Cette étape pour créer un « compte de test » :

1. Veuillez cliquer sur « Ok »

2. Allez dans « Remplir le nom d'utilisateur (créé automatiquement, ne le modifiez pas) » et mot de passe (même mot de passe qu'en mode production)

3. S'il vous plaît cliquez sur « Ok »

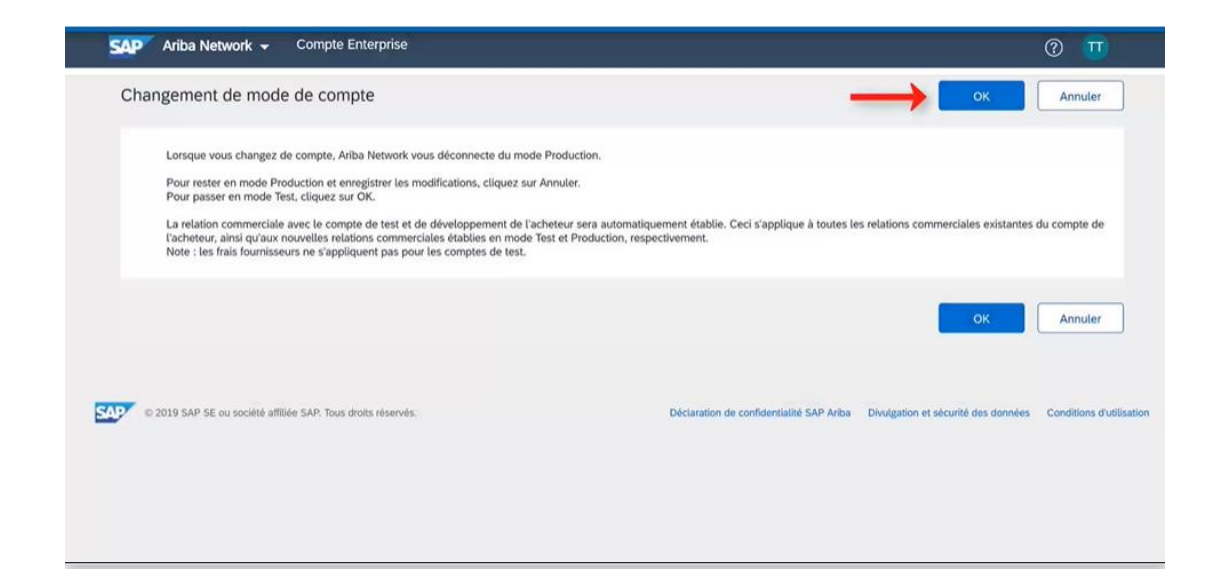

| SAP Ariba Network 🗸 Compte Enterprise                        |                                                 |                                                         | 0 🔟                                           |
|--------------------------------------------------------------|-------------------------------------------------|---------------------------------------------------------|-----------------------------------------------|
| Créer un compte de test                                      |                                                 |                                                         | OK Annuter                                    |
| Vous êtes sur le point de créer un compte en mode Test. La r | elation commerciale avec le compte de test et o | de développement de l'acheteur sera automatiquement     | établie. Ceci s'applique à toutes Plus        |
| Nom d'utilisateur :*                                         | test-test@frantenst.com                         | 0                                                       |                                               |
| Mot de passe :*                                              | •••••                                           | 0                                                       |                                               |
| Confirmer le mot de passe :*                                 |                                                 |                                                         |                                               |
|                                                              |                                                 |                                                         | OK Annuler                                    |
|                                                              |                                                 |                                                         |                                               |
| © 2019 SAP SE ou société affiliée SAP. Tous droits réservés. |                                                 | Déclaration de confidentialité SAP Ariba Divulgation et | sécurité des données Conditions d'utilisation |
|                                                              |                                                 |                                                         |                                               |
|                                                              |                                                 |                                                         |                                               |
|                                                              |                                                 |                                                         |                                               |

© ALSTOM SA 2022. All rights reserved. Information contained in this document is indicative only. No representation or warranty is given or should be relied on that it is complete or correct or will apply to any particular project. This will depend on the technical and commercial circumstances. It is provided without liability and is subject to change without notice. Reproduction, use, alter or disclosure to third parties, without express written authorisation, is strictly prohibited.

## Création de compte test Compte de test créé

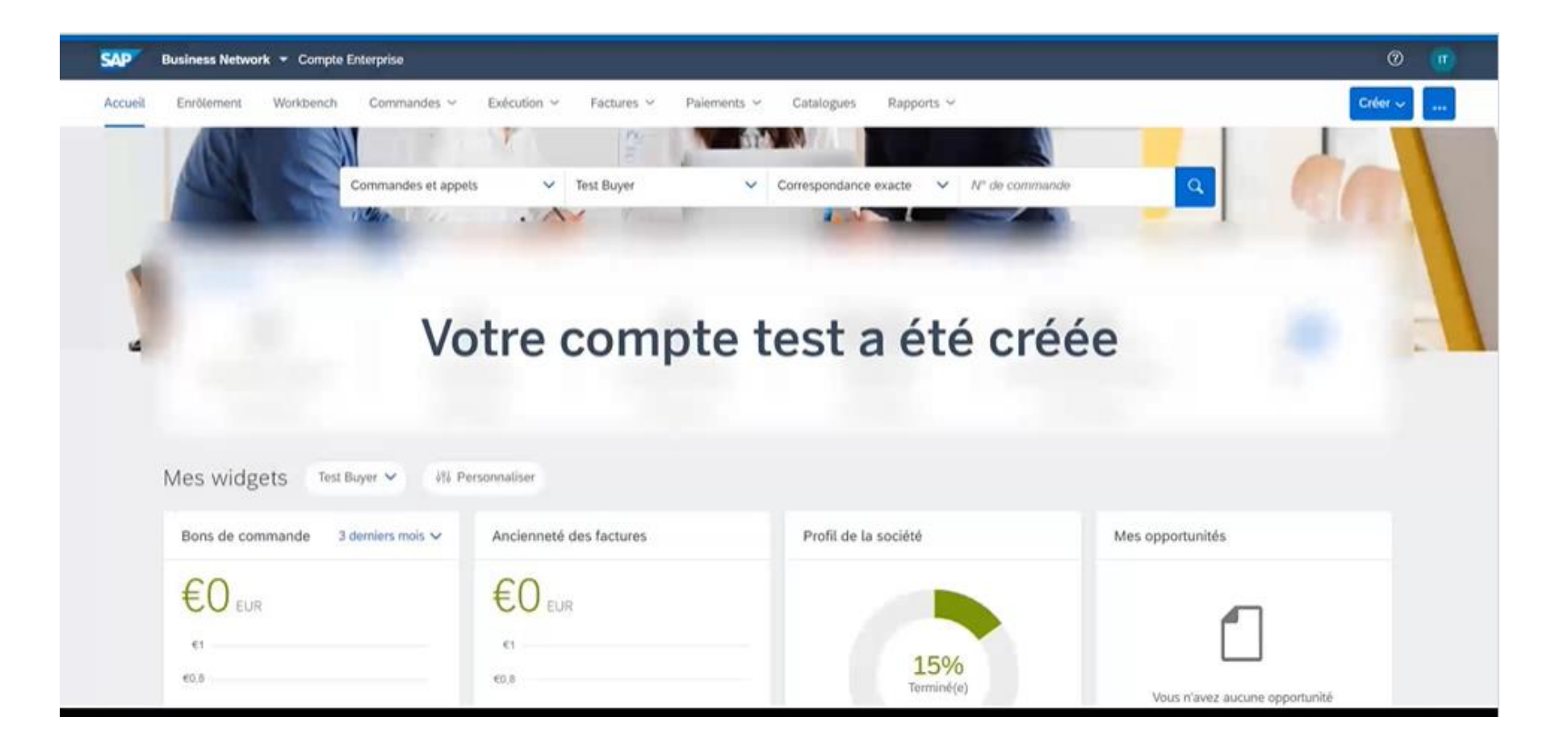

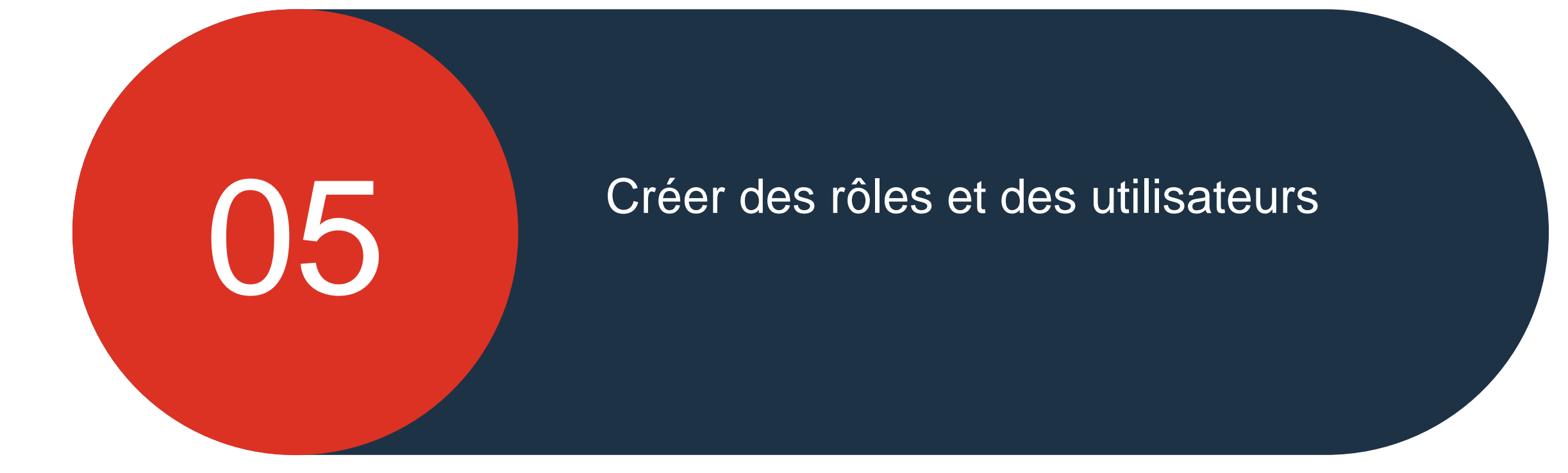

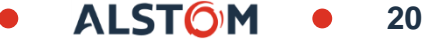

## Créer des rôles et des utilisateurs Rôles

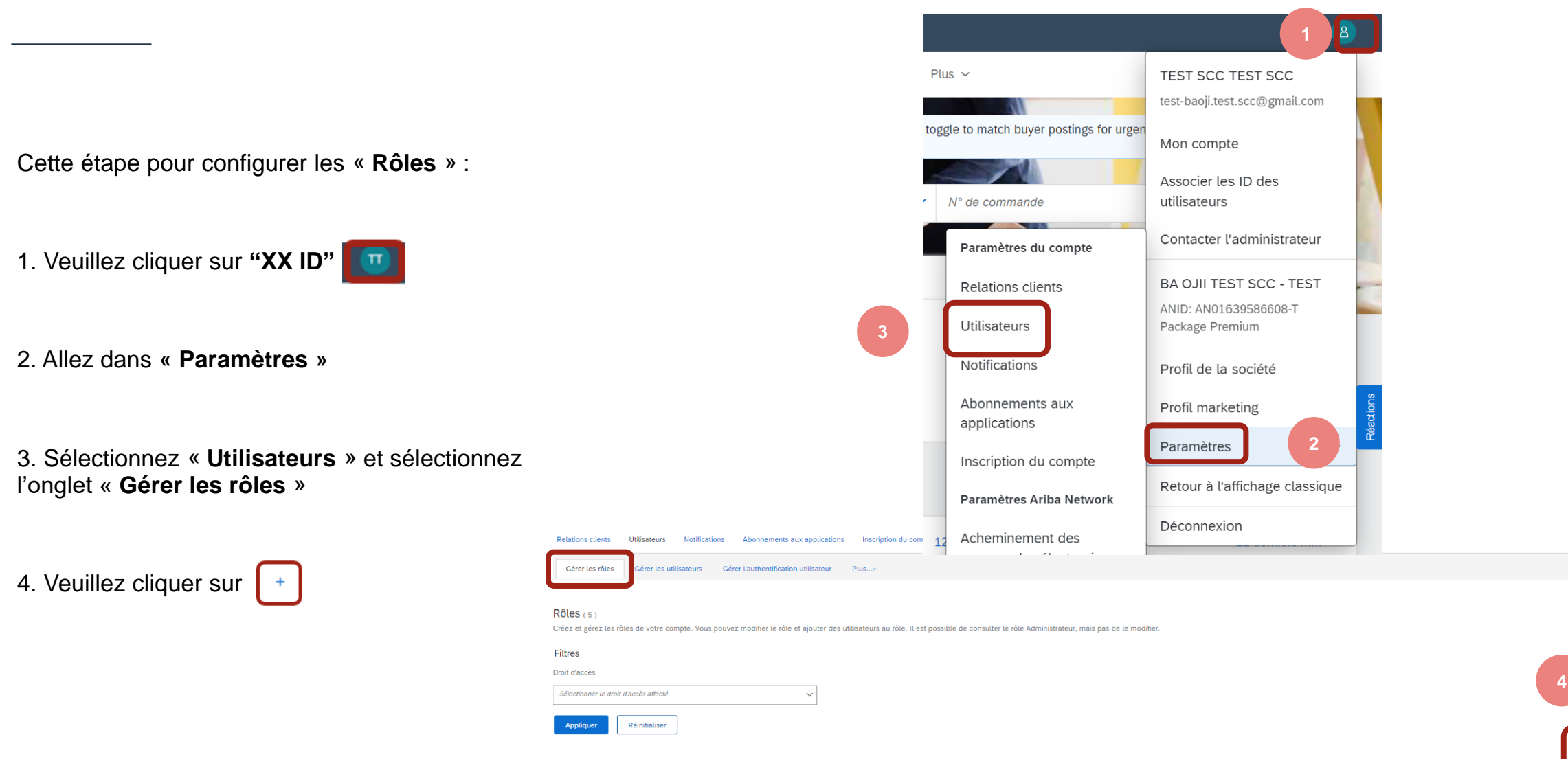

## Créer des rôles et des utilisateurs Utilisateurs vs rôle

Cette étape pour configurer « Fonctions »:

1. Entrez le nom de la fonction

2. Sélectionnez les « **Droits d'accès** » applicables et cochez les cases requises

3. Cliquez sur Enregistrer

|   | SAP Business Network - Compte Enterprise MODE TEST                                                                      |                                                                                                    | ⑦ ③ ①       |  |  |
|---|----------------------------------------------------------------------------------------------------|----------------------------------------------------------------------------------------------------|-------------|--|--|
| N | Nodifier un rôle                                                                                                    | 3                                                                                                    | Enregistrer |  |  |
| M | odifiez les détails de ce rôle. Chaque rôle doit comporter au moins un droit d'accès. Notez que toutes les modification | ons apportées sont répercutées à l'ensemble des utilisateurs associés à ce rôle.                                           |             |  |  |
|   | * Indique un champ obligatoire                                                                                          |                                                                                                    |             |  |  |
| 1 | nformations sur le rôle sélectionné                                                                                     |                                                                                                    |             |  |  |
|   | Droits d'accès                                                                                                    |                                                                                                    |             |  |  |
|   | Droit d'accès                                                                                                    | Description                                                                                                    |             |  |  |
|   | Administration des rapports sur les bons de commande                                                                    | Accéder à la fonction Rapports et aux types de rapports Bon de commande et Récapitulatif des commandes                     |             |  |  |
|   | Accès à la boîte de réception et aux commandes                                                                          | Consulter et rechercher les documents dans votre boîte de réception, puis effectuer les actions qui incombent à votre rôle |             |  |  |
|   | Accès à la boîte d'envoi                                                                                                | Consulter et rechercher les documents dans votre boîte d'envoi, puis effectuer les actions qui incombent à votre tôle      |             |  |  |
|   | Visibilité pour une collaboration sur la planification                                                                  | Accès Visibilité pour une collaboration sur la planification                                                               |             |  |  |
|   | Administration des rapports sur les reçus de marchandises                                                               | Accéder à la fonction Rapports et au type de rapport Reçu de marchandises                                                  |             |  |  |
|   |                                                                                                    |                                                                                                    |             |  |  |

## Créer des rôles et des utilisateurs Utilisateurs vs rôle

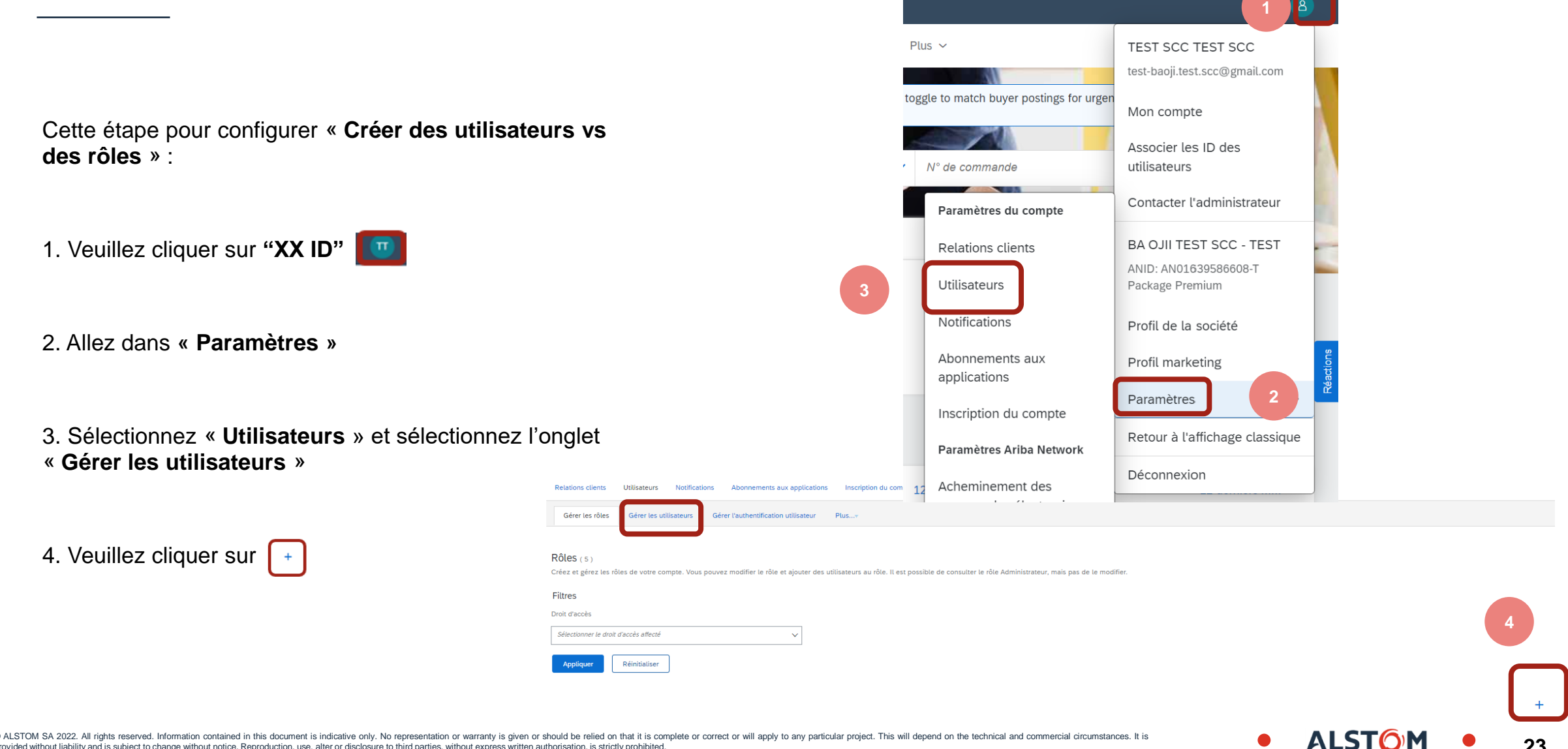

© ALSTOM SA 2022. All rights reserved. Information contained in this document is indicative only. No representation or warranty is given or should be relied on that it is complete or correct or will apply to any particular project. This will depend on the technical and commercial circumstances. It is provided without liability and is subject to change without notice. Reproduction, use, alter or disclosure to third parties, without express written authorisation, is strictly prohibited.

## Créer des rôles et des utilisateurs Utilisateurs vs rôle

Cette étape pour configurer « **Créer des utilisateurs vs des rôles**":

- Veuillez remplir les cases astérisque (l'e-mail doit être au format e-mail)
- 2. Sous Attribution de rôle, cochez la case du rôle souhaité
- 3. cliquez sur « Terminer »
- 4. Le Nouvel Utilisateur recevra un email l'invitant à créer un mot de passe et une connexion
- Sélectionnez l'onglet « Gérer les utilisateurs » et cochez la case correspondante avec le nom d'utilisateur requis
- 6. Veuillez cliquer sur Enregistrer

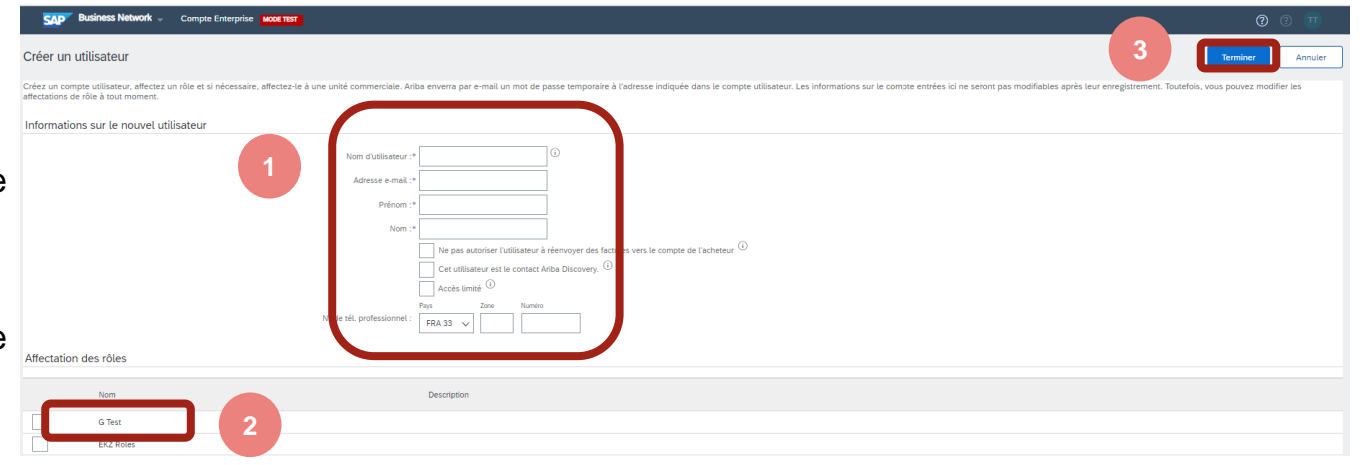

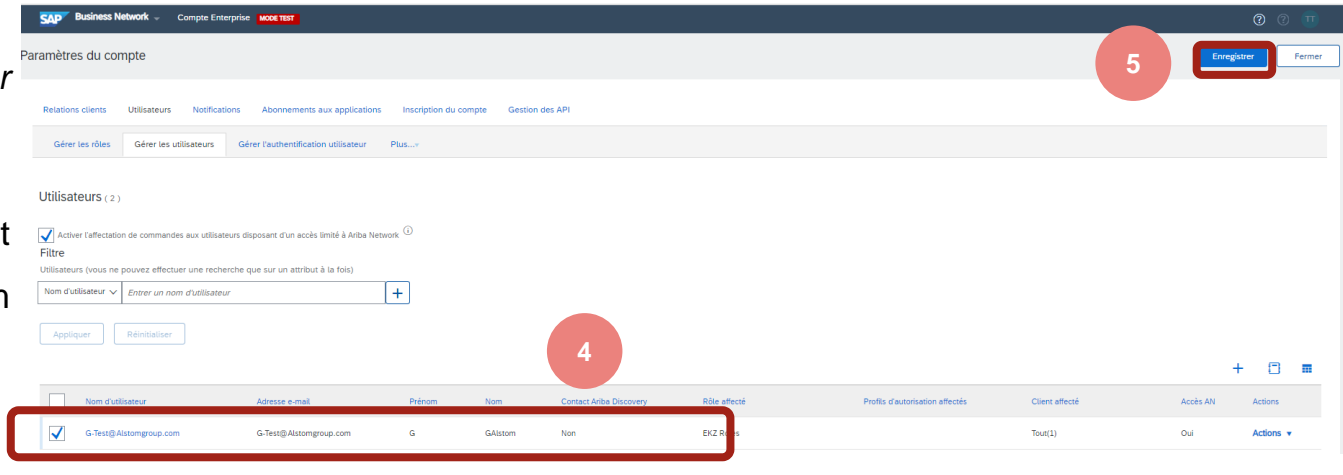

© ALSTOM SA 2022. All rights reserved. Information contained in this document is indicative only. No representation or warranty is given or should be relied on that it is complete or correct or will apply to any particular project. This will depend on the technical and commercial circumstances. It is provided without liability and is subject to change without notice. Reproduction, use, alter or disclosure to third parties, without express written authorisation, is strictly prohibited.

ALST

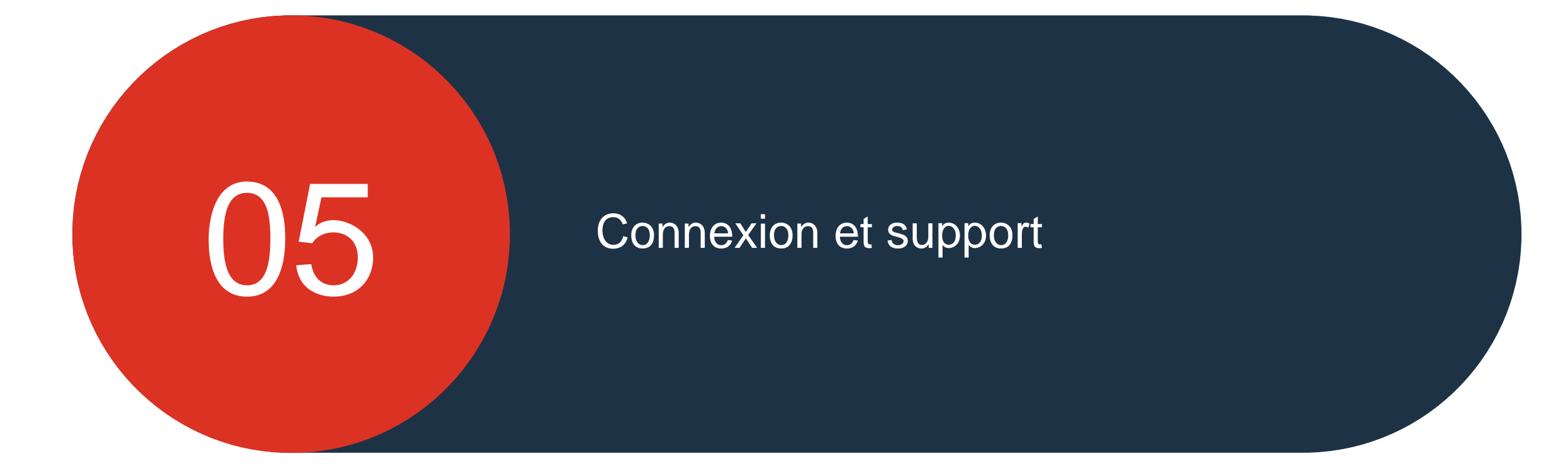

© ALSTOM SA 2022. All rights reserved. Information contained in this document is indicative only. No representation or warranty is given or should be relied on that it is complete or correct or will apply to any particular project. This will depend on the technical and commercial circumstances. It is provided without liability and is subject to change without notice. Reproduction, use, alter or disclosure to third parties, without express written authorisation, is strictly prohibited.

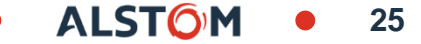

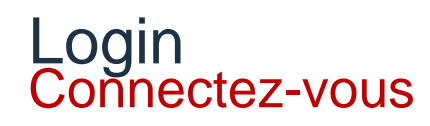

Pour vous connecter :

https://service.ariba.com/Supplier.aw/125013038/aw?awh=r&awss k=KrIIXInd&dard=1

#### 1. Entrez le nom d'utilisateur

Administrateur de compte (pour définir les paramètres utilisateur) ou compte d'utilisateur

- 2. Entrez votre mot de passe
- 3. Cliquez sur Connexion

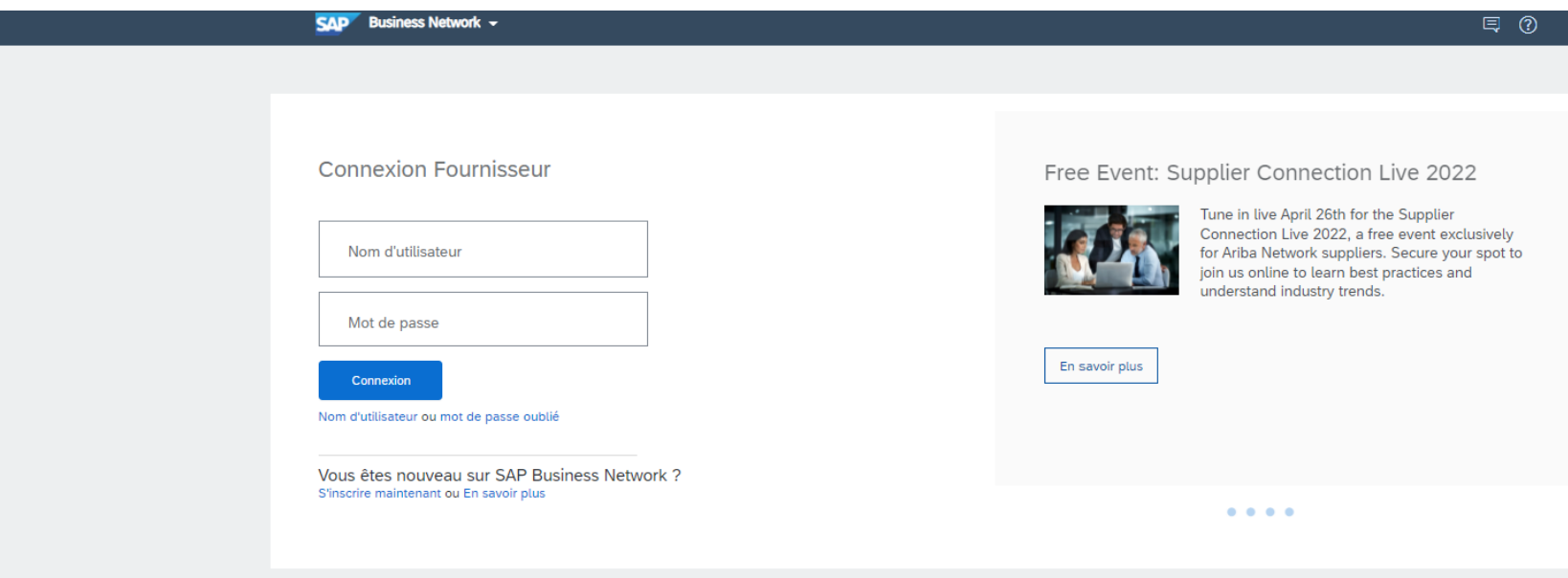

## Support Supplier Information Portal

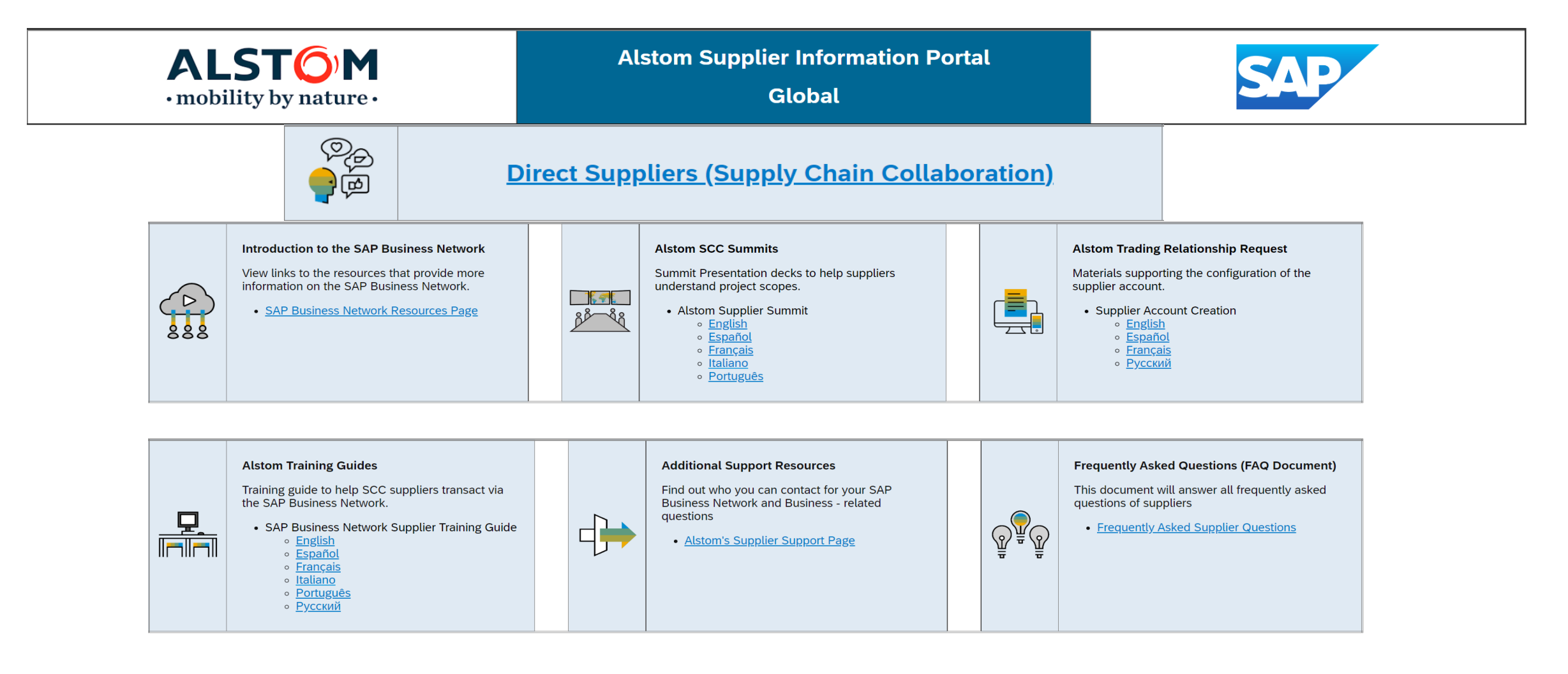

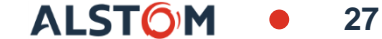

## Alstom SAP Ariba Business Network Références de support

Assistance aux fournisseurs pendant le déploiement

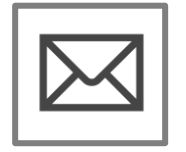

Support SAP Ariba Business Network Registration et Configuration

• <u>Registration, Account configuration</u>

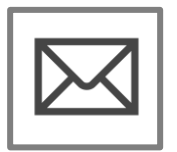

#### **Support Alstom Enablement Business Process**

- Questions liées aux affaires
- Email: Vincent.mathieu@alstomgroup.com
- Email: gerald.cagnin-ext@alstomgroup.com

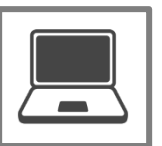

Alstom Supplier Information Portal

SAP Ariba Portal Supplier Registration to Test account Creation (screencast.com)

### Assistance aux fournisseurs après la mise en service

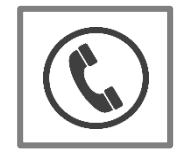

#### Support client mondial

Utilisez le Centre d'aide directement à partir de votre compte Ariba Network.